# **RvVisualPulse Users Manual**

2019/10/17 RasVector Technology

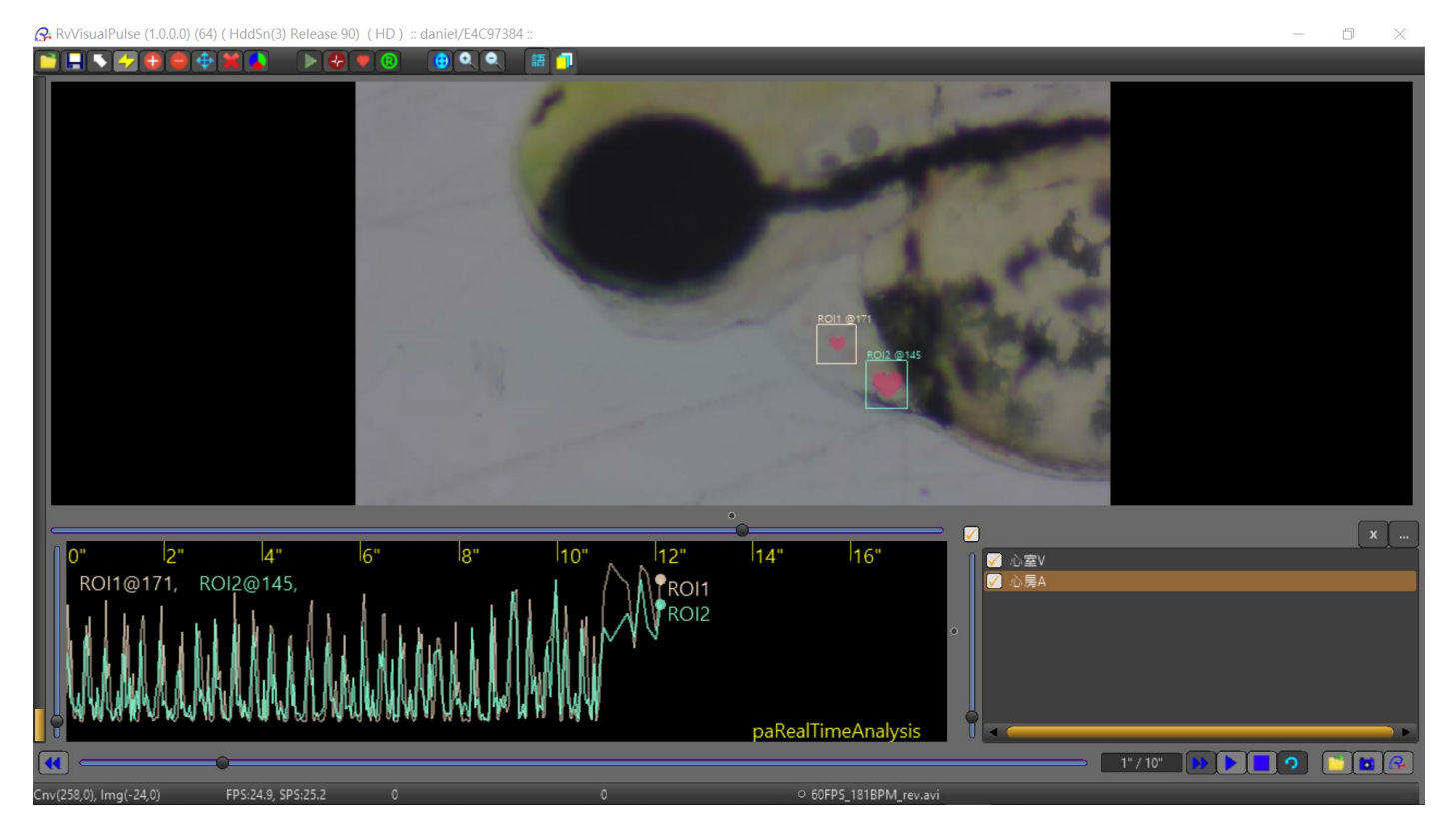

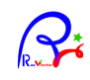

## Content

| Content                      | 2  |
|------------------------------|----|
| Quick Start                  | 3  |
| Step 1 : Import a video file | 3  |
| Step 2 : Add ROI             | 4  |
| Select ROI                   | 5  |
| Step 3 : Run Pulse Analysis  | 5  |
| Step 4 : Export Pulse Data   | 6  |
| Examples                     | 8  |
| Daphnia heatbeat             | 8  |
| Interface                    |    |
| Function Tools.              | 11 |
| Settings                     | 12 |
| Language                     |    |
| Tutorials                    | 13 |
| Render Box                   | 14 |
| Pulse PaintBox               | 14 |
| Pulse ROI List               | 15 |
| Media Play Functions         | 15 |
| Appendix                     | 16 |
| Inside RvVisualPulse         | 16 |
| About the video FPS          | 17 |
| Technical validation:        |    |
| Technical References:        |    |

## **Quick Start**

### Step 1 : Import a video file

- 1 : Press [Import] Button.
- 2 : Select HDD Path.
- 3 : Navigate to the folder where video files stored.
- 4 : Select the video file.
- 5 : Press OK.

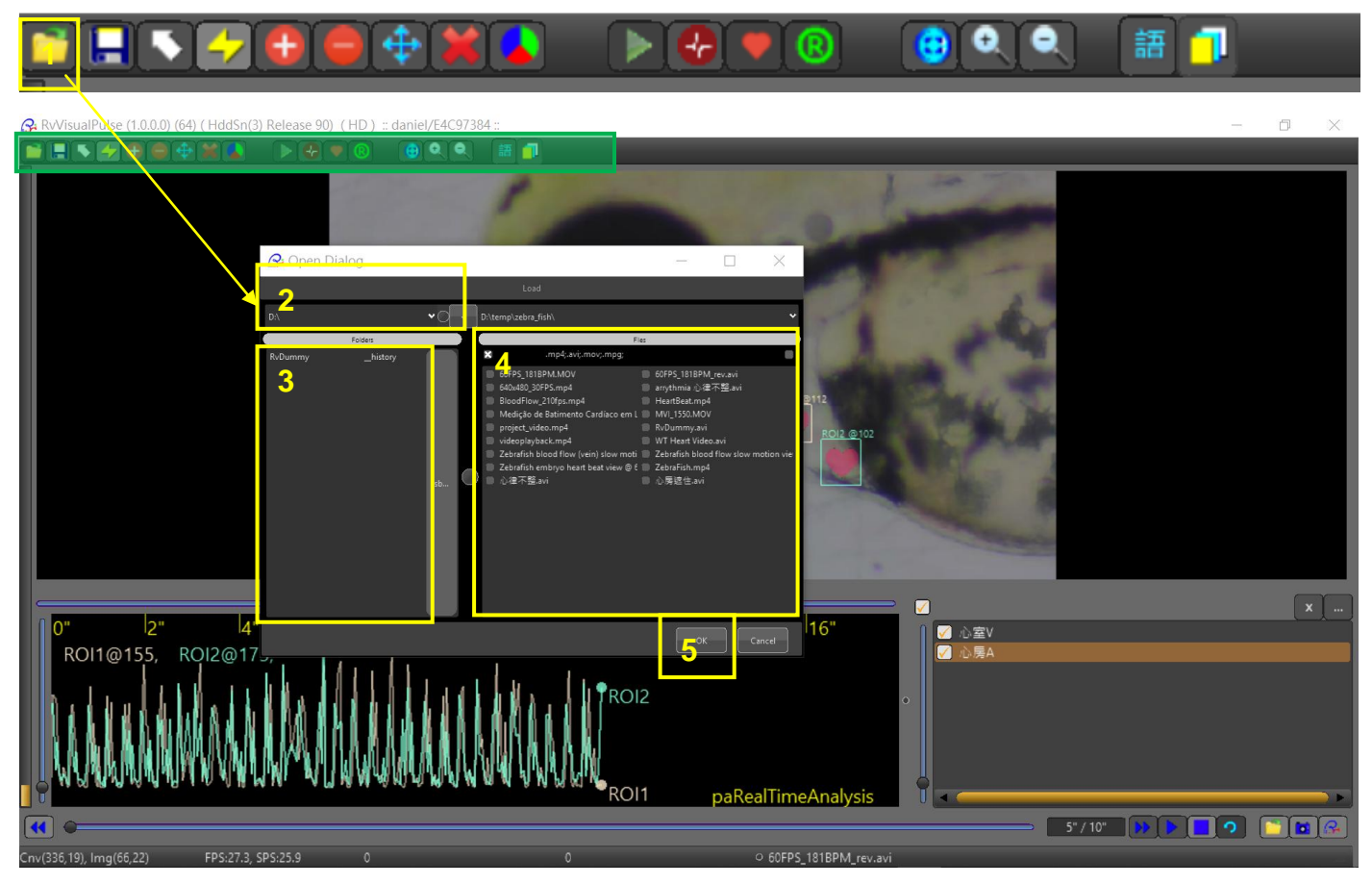

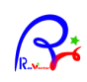

#### Step 2 : Add ROI

- 1 : Press [Add] button.
- 2 : Press Zoom Buttons to Zoom In/Out/Home the video, In addition, Mouse Right-Down also can be used to move view.
- 3 : Drag a ROI box to cover the detection area in video.
- 4 : Enter the ROI name and press [OK].
- 5 : You can also use [Delete], [Move] to edit the ROIs or [Clear All] to clear all ROIs.
- 6 : Repeat step 1 to 5 to add more ROIs where you want to detect.
- 7 : Adjust the time of playing video to a static image will be helpful while defining ROI.

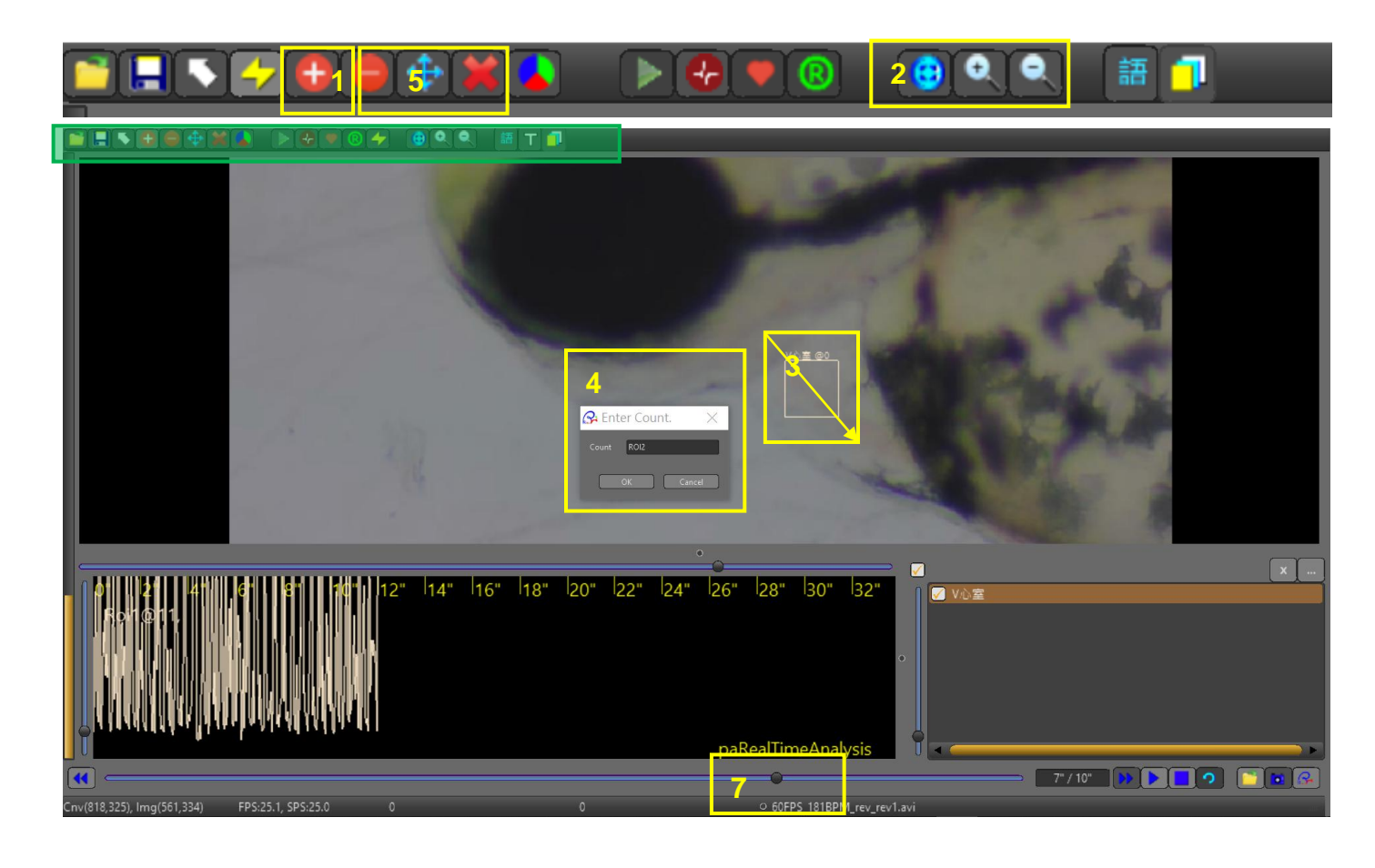

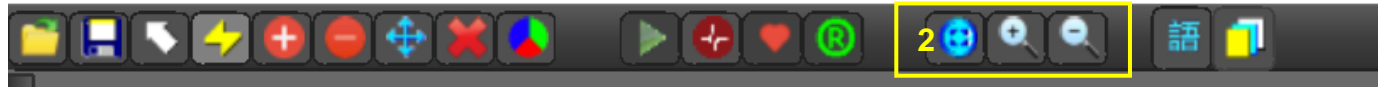

#### Home View

Zoom In

Zoom Out

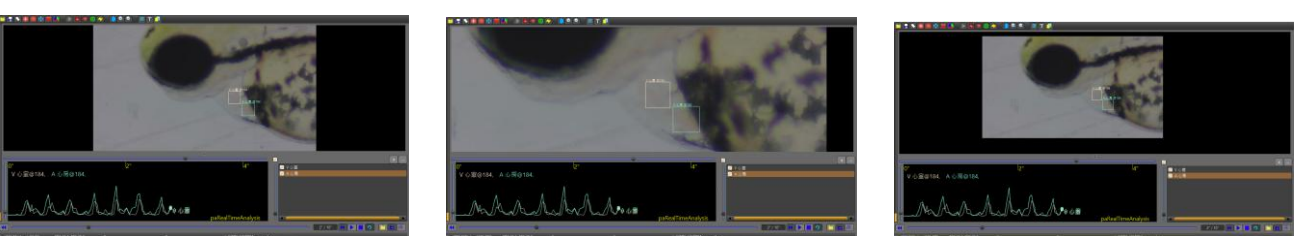

Note the results of pulse-analysis will be slightly different depend on how you define the ROIs.

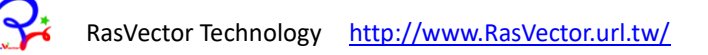

### Select ROI

In this case, we would like to see the pulse of zebrafish heart. To see the heart performances, we pick up 2 ROIs to determine the atrium and the ventricle of zebrafish. The part of atrium and ventricle could be seen in Figure A (below). Figure B also showed the detail part of atrium and ventricle in zebrafish embryo. In addition, it also showed the scheme of heart alteration.

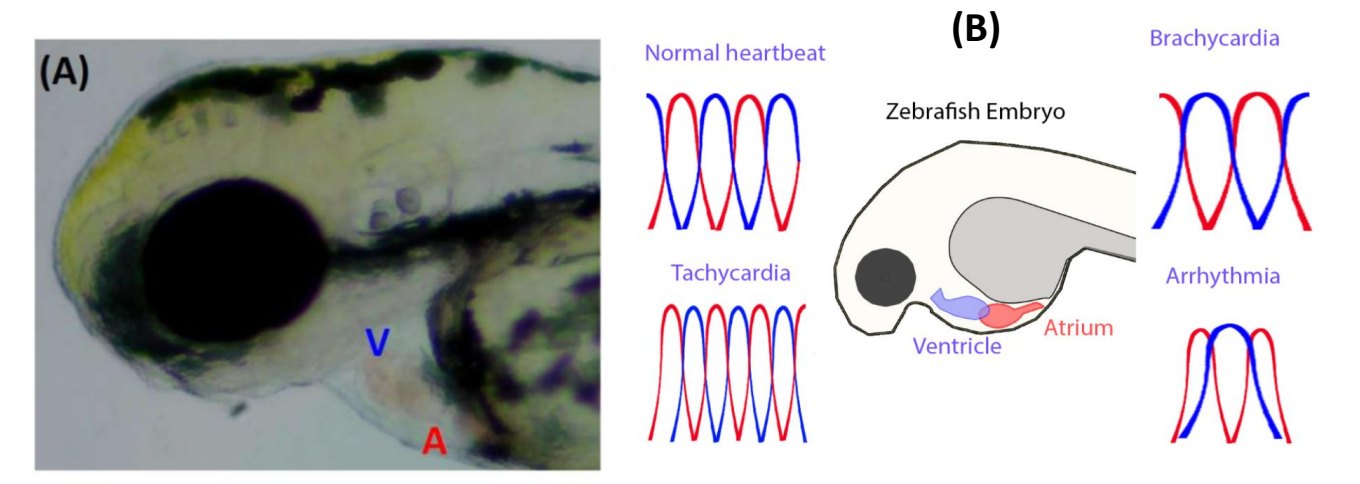

#### Step 3 : Run Pulse Analysis

- 1. Press [Run] to start Pulse-Analysis. You will then see the Pulse-Waves Shown below.
- 2. Show / Hide Pulse Waves.
- 3. Show / Hide Heart-Beat Animation. (Note : This may affect the result of pulse-analysis.)
- 4. Since Real-Time Pulse-Analysis result may depend on the power of CPU. You can also choose to do analysis offline by pressing [R] button to switch between two modes, Real-Time and Off-line Analysis.

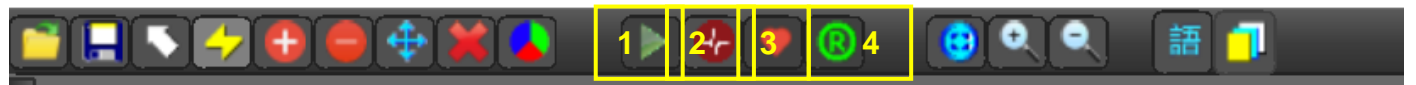

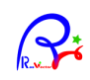

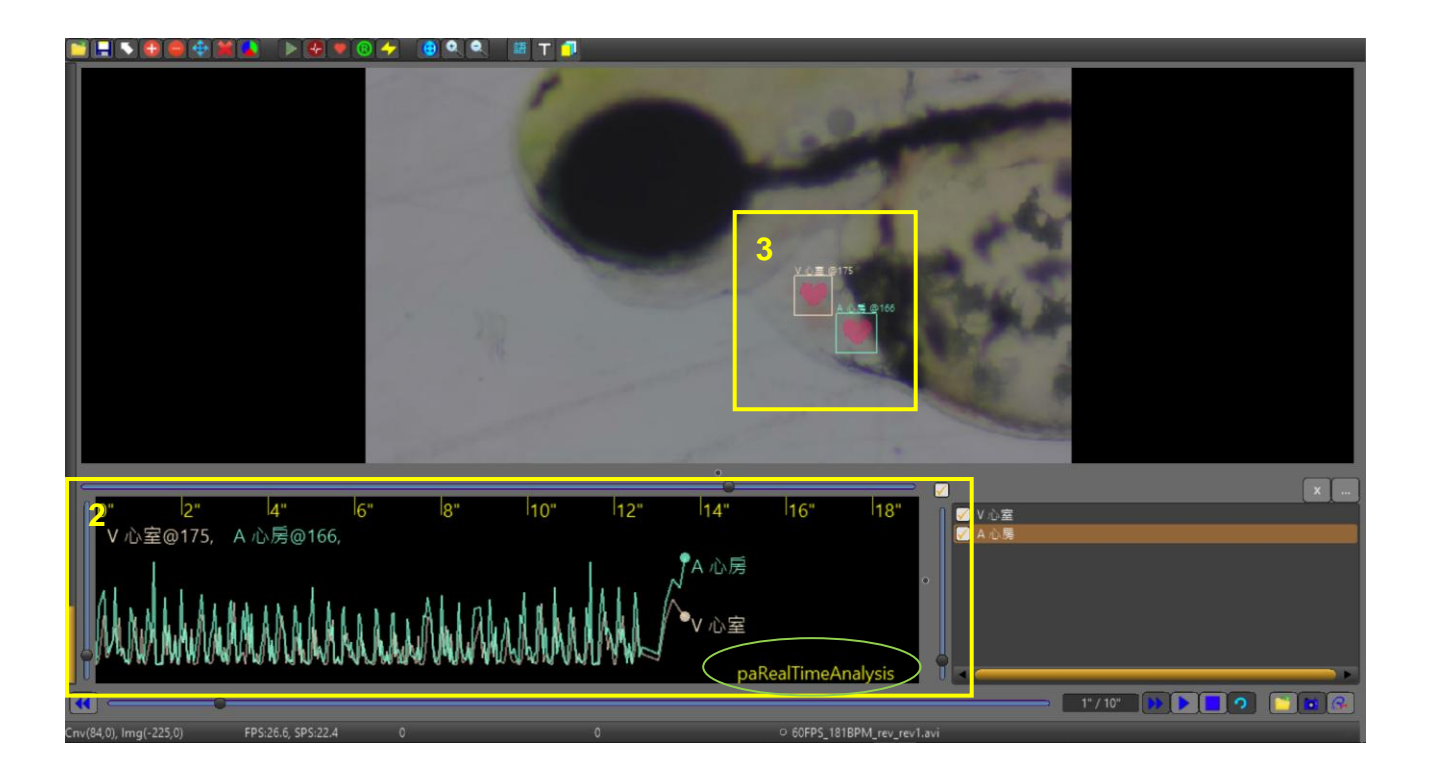

Note : No 4 will show what mode is being analyzed. It is highly recommended to do Off-line Analysis after Real Time Analysis, because Real Time Analysis might got some bias due to the busy on data calculation.

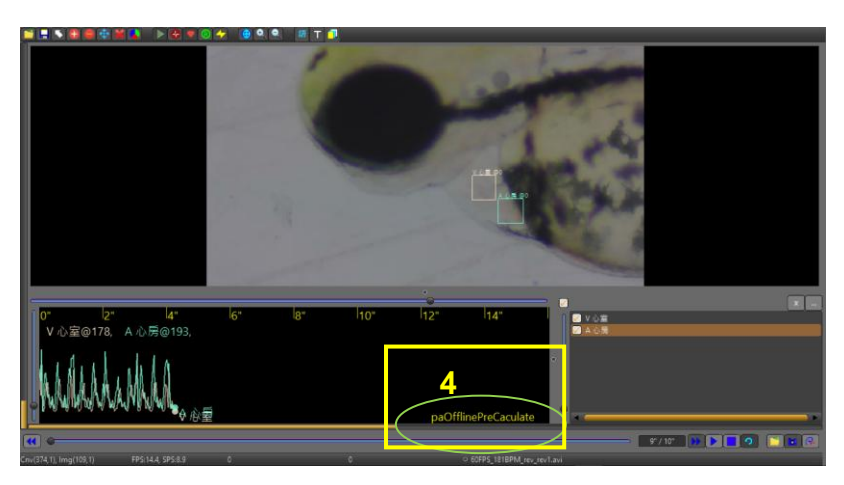

#### Step 4 : Export Pulse Data.

- 1. Press [Export] button, to show a dialog below. Select "Export Pulse Data" and press [OK].
- 2. Select file path.
- 3. Navigate to the folder you want to save the pulse data file.
- 4. Input the file name.
- 5. Press [OK].

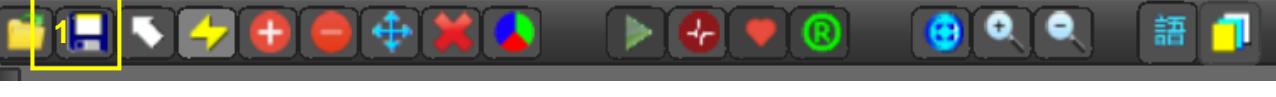

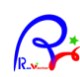

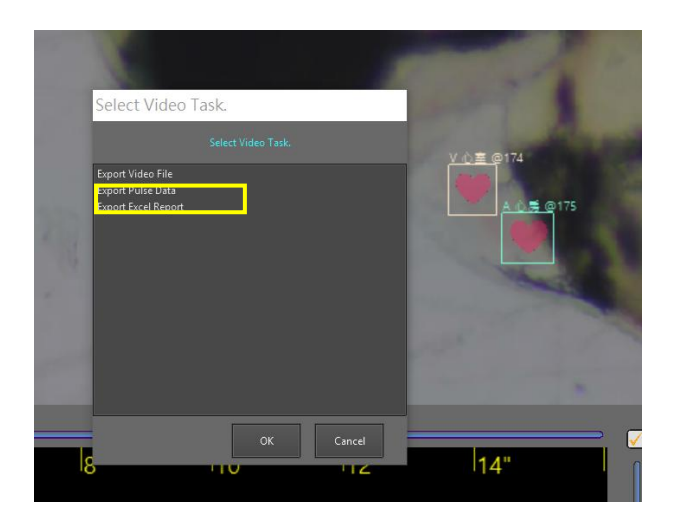

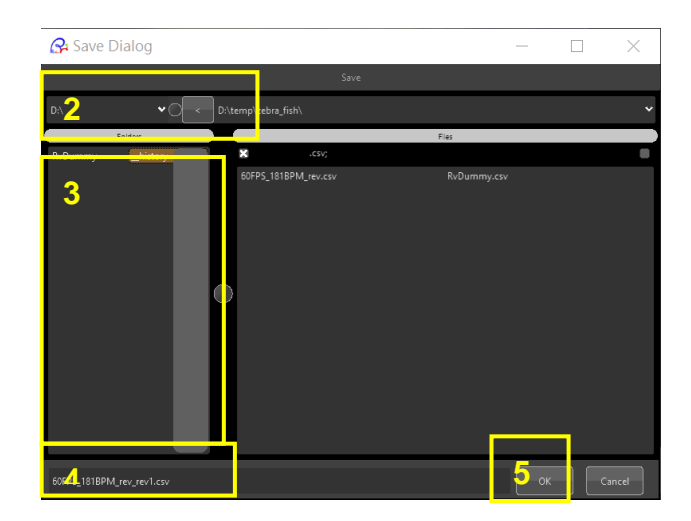

|                                                                | ) <mark>   </mark>       -                               | ( <b>~</b> -) <del>-</del> |                |                        |       |       |            |      |               | 6      | 60FP | S_181BPM_ | rev_re\ | v1.cs\ |
|----------------------------------------------------------------|----------------------------------------------------------|----------------------------|----------------|------------------------|-------|-------|------------|------|---------------|--------|------|-----------|---------|--------|
| 常用 插入 版面配置 公式 資料 校閱 檢視                                         |                                                          |                            |                |                        |       |       |            |      |               |        |      |           |         |        |
| ľ                                                              | <ul> <li>▲ 剪下</li> <li>■ 複製</li> </ul>                   | 新細明                        | 體              | 12 - A                 | Â     | =     | = >        | -    | 言自動           | )换列    | 通月   | 用格式       | •       |        |
| 貼上 🥑 複製格式 B I 旦 - 田 - 🏊 - 中愛 - 三 三 章 譚 国 跨欄置中 - 💲 - % → *.82 : |                                                          |                            |                |                        |       |       |            |      | .0<br>00. 00  | 設定     |      |           |         |        |
|                                                                | 剪貼簿                                                      | G                          | 字型             |                        | G.    |       | 對齊         | 方式   | <u>-</u><br>/ | ß      |      | 數值        | F9      |        |
|                                                                | A1 • // RasVector Technology RvVisualPulse() Pulse Data* |                            |                |                        |       |       |            |      |               | :      |      |           |         |        |
|                                                                | А                                                        | В                          | С              | D                      | Е     | ,     | F          |      | G             | Н      |      | Ι         | J       |        |
| 4                                                              | // YouTub                                                | e: www.yc                  | utube.com      | /dan59314 <sup>;</sup> | k     |       |            |      |               |        |      |           |         |        |
| 5                                                              | // Email: d                                              | lan59314@                  | gmail.com      | *                      |       |       |            |      |               |        |      |           |         |        |
| 6                                                              | // Date: 20                                              | 19/10/2上                   | 午 11:08:3      | 9*                     |       |       |            |      |               |        |      |           |         |        |
| 7                                                              | // FileNam                                               | ne: C:\User                | s\USER\D       | ocuments\I             | RvVis | ualPu | ulse\60FPS | 5_18 | 81BPM         | _rev_r | ev1. | .csv*     |         |        |
| 8                                                              | // RvKeyII                                               | D: -1*                     |                |                        |       |       |            |      |               |        |      |           |         |        |
| 9                                                              | PulseRoiN                                                | 2                          |                |                        |       |       |            |      |               |        |      |           |         |        |
| 10                                                             | PulseRoi                                                 | 1                          | V心室            |                        |       |       |            |      |               |        |      |           |         |        |
| 11                                                             | RoiMinMa                                                 | 487                        | 237            | 529                    |       | 282   |            |      |               |        |      |           |         |        |
| 12                                                             | PulseValu                                                | 598                        |                |                        |       |       |            |      |               |        |      |           |         |        |
| 13                                                             | PulseValu                                                | 1                          |                |                        |       |       |            |      |               |        |      |           |         |        |
| 14                                                             | PulseValu                                                | 164                        |                |                        |       |       |            |      |               |        |      |           |         |        |
| 15                                                             | LastMaxP                                                 | 403                        |                |                        |       |       |            |      |               |        |      |           |         |        |
| 16                                                             | LastMinPu                                                | 1                          |                |                        |       |       |            |      |               |        |      |           |         |        |
| 17                                                             | LastMean                                                 | 403                        |                |                        |       |       |            |      |               |        |      |           |         |        |
| 18                                                             | BPM                                                      | 174                        |                |                        |       |       |            |      |               |        |      |           |         |        |
| 19                                                             | PulseData                                                | 299                        |                |                        |       |       |            |      |               |        |      |           |         |        |
| 20                                                             | //Comman                                                 | TimeMSe                    | Value          | IsPeak                 |       |       |            |      |               |        |      |           |         |        |
| 21                                                             | Р                                                        | 0                          | 825            | 0                      |       |       |            |      |               |        |      |           |         |        |
| 22                                                             | Р                                                        | 34                         | 340            | 0                      |       |       |            |      |               |        |      |           |         |        |
| 23                                                             | Р                                                        | 67                         | 1104           | 0                      |       |       |            |      |               |        |      |           |         |        |
| 24                                                             | Р                                                        | 100                        | 0              | 0                      |       |       |            |      |               |        |      |           |         |        |
| 25                                                             |                                                          | 13/<br>PS 181RE            | 7<br>M rev rev |                        |       |       |            |      |               |        |      |           |         |        |
| 就緒                                                             | 就绪                                                       |                            |                |                        |       |       |            |      |               |        |      |           |         |        |

The saved pulse data will look like the picture below.

R

## Examples

## Daphnia heatbeat

Step 1 : Import a video fle

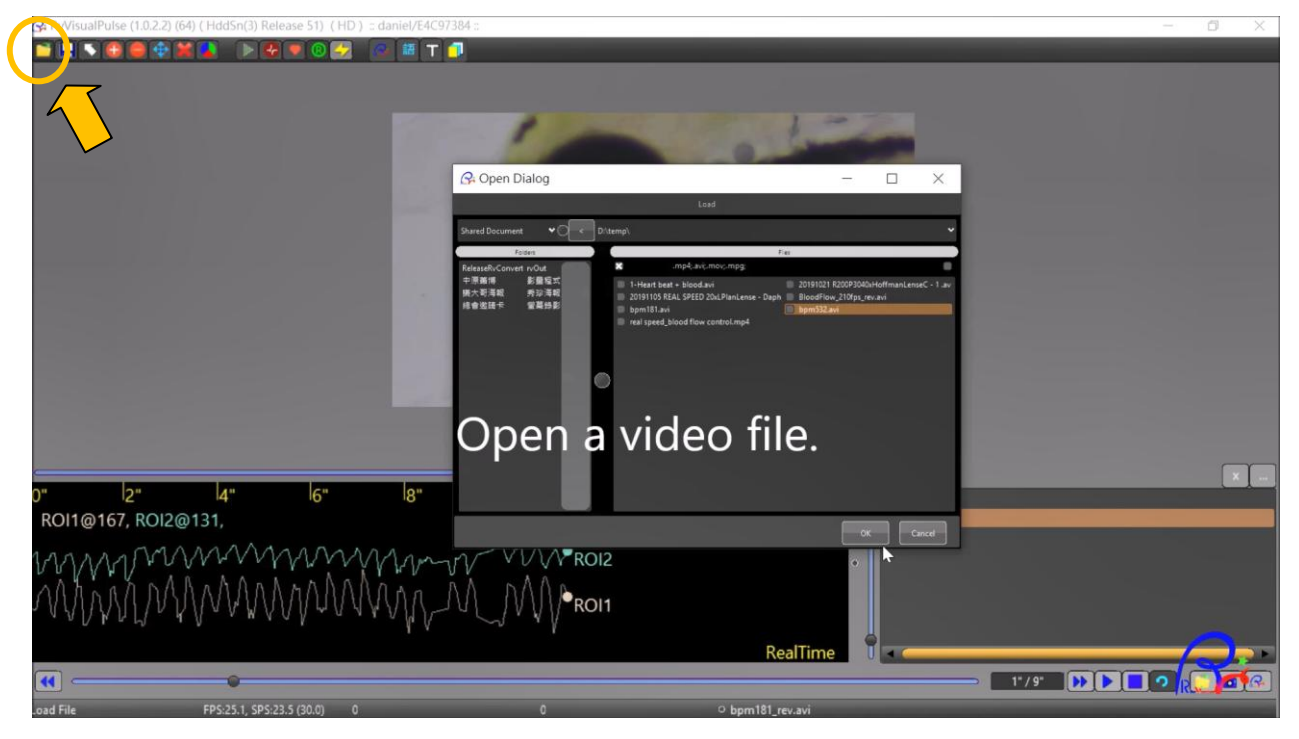

#### Step 2 : Add a ROI

17

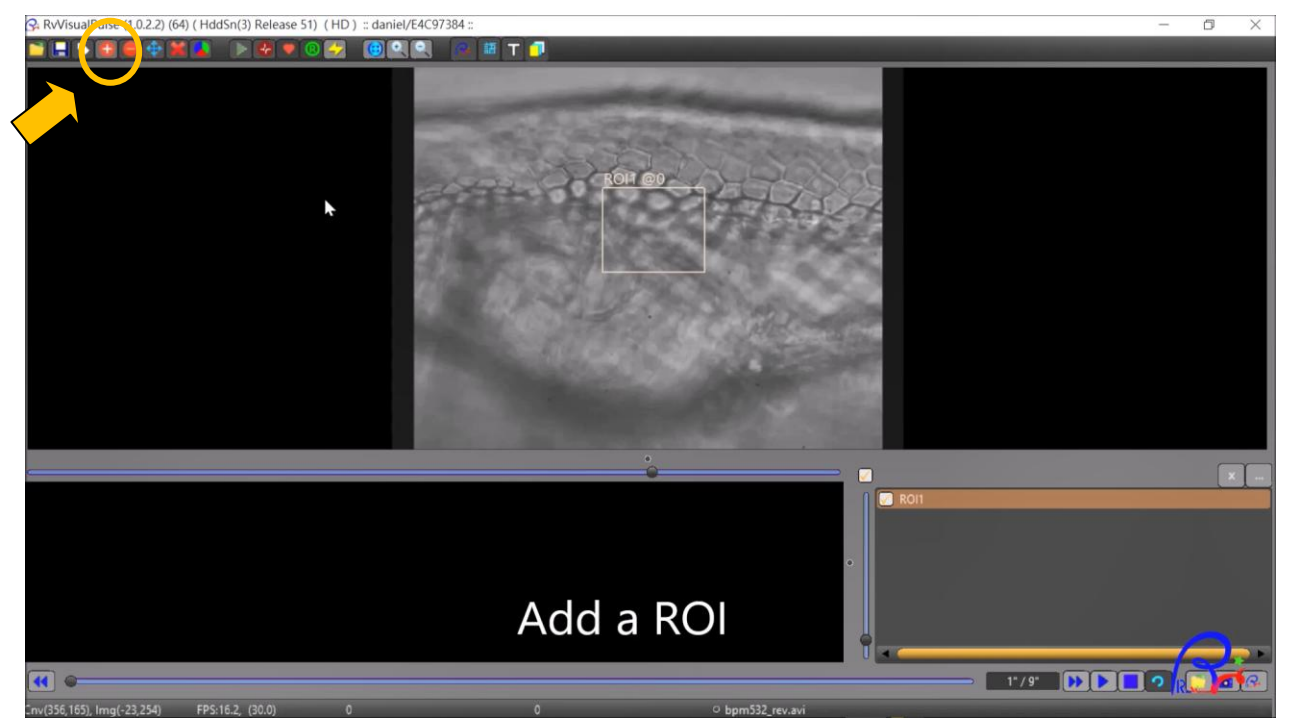

#### Step 3 : Run Pulse Analysis

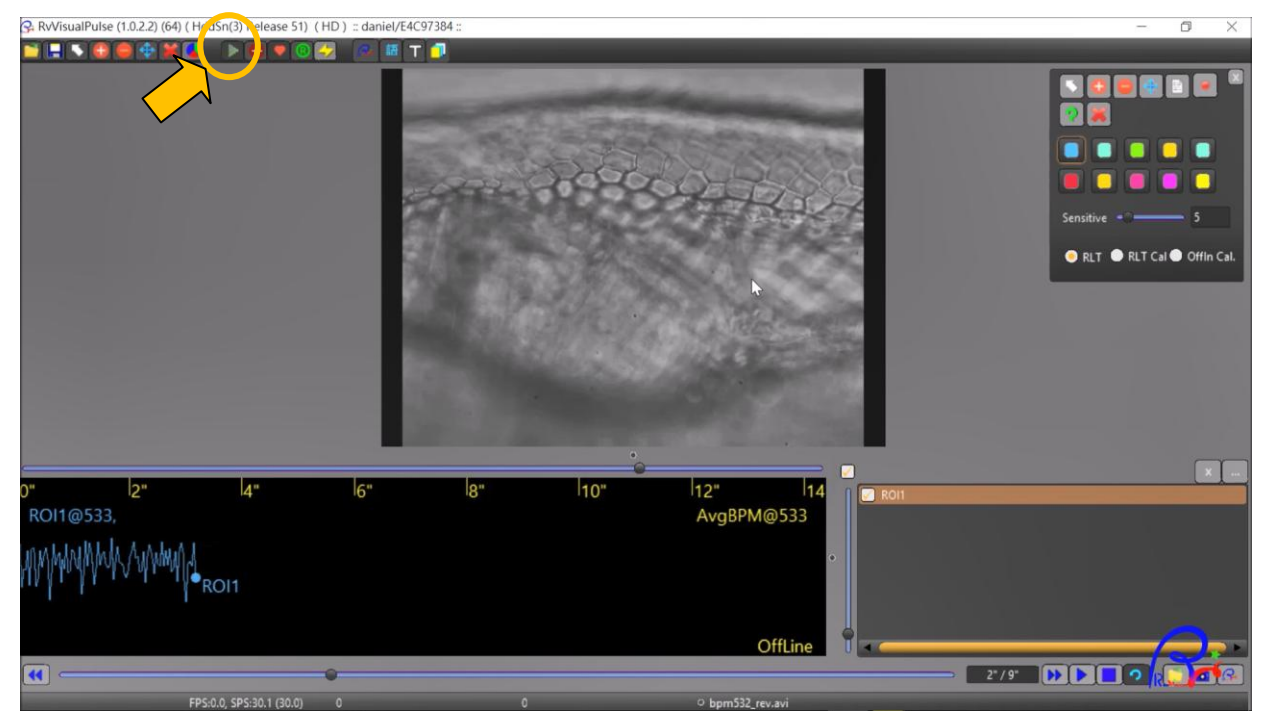

Step 4 : Export Pulse Data.

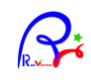

## Interface

- 1. Function Tools.
- 2. Render Box.
- 3. Pulse PaintBox
- 4. Pulse ROI List.
- 5. Media Play Functions.

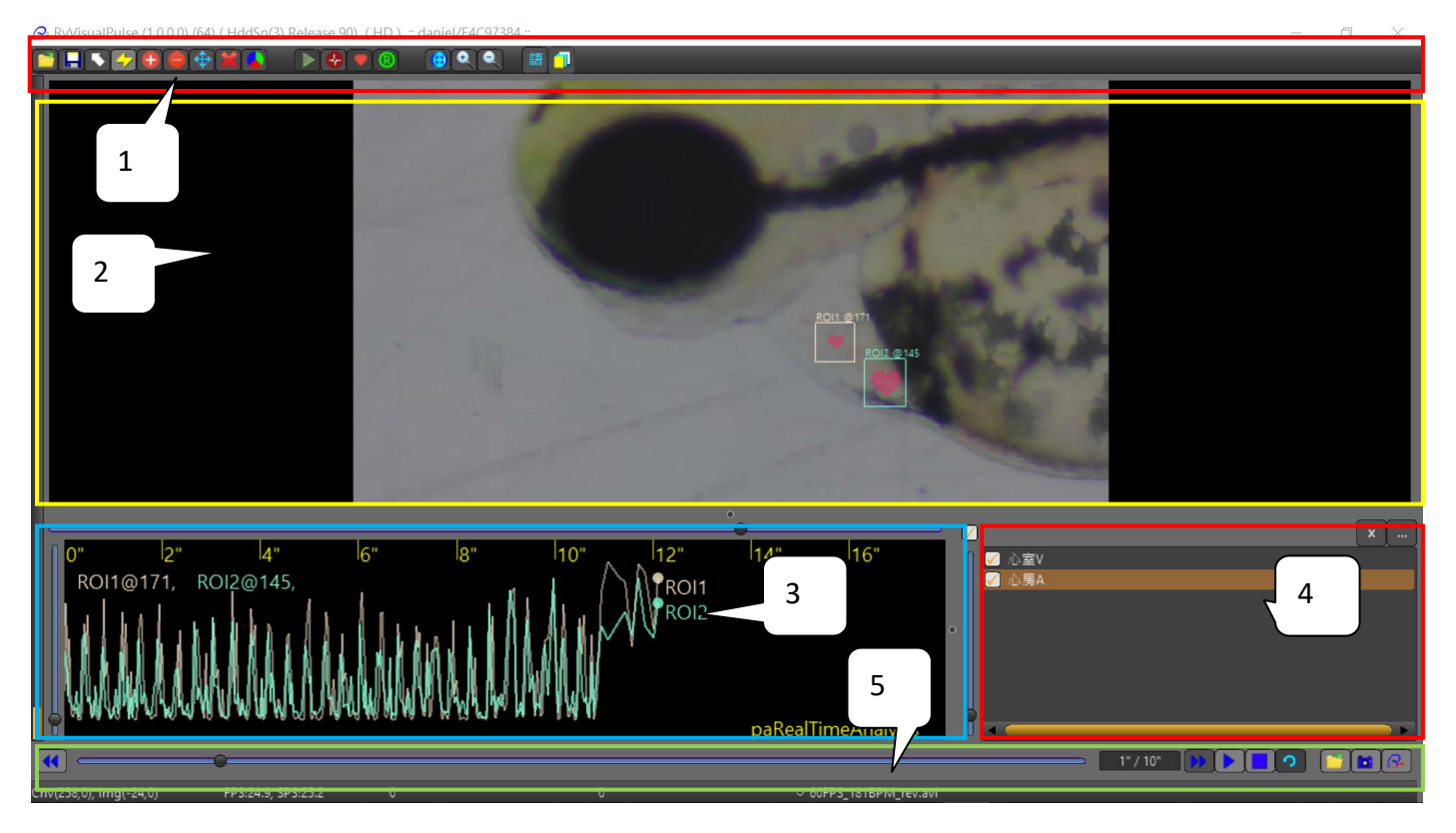

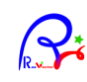

#### **Function Tools.**

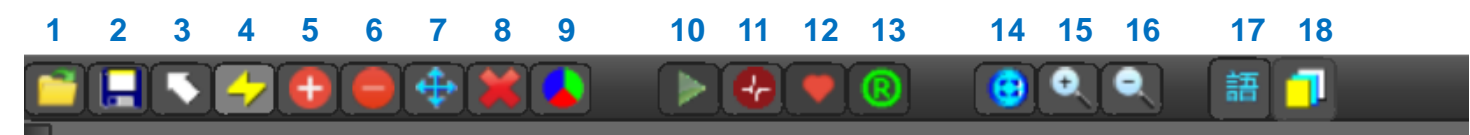

Button functions listed from left to right.

- 1. File Import : Import kinds of file format.
- 2. File Export : Export kinds of file format.
- 3. Free Mode : Exit active editing action.
- 4. Reset All : Reset all current pulse data.
- 5. Add ROI : Define and add ROI (Region of Interest).
- 6. Delete ROI : Click to delete ROI on paint box.
- 7. Move ROI : Move ROI on paint box.
- 8. Clear All ROI : Clear all current ROIs.
- 9. Settings : Settings for pulse-analysis.
- 10. Run Analysis : Start running task of pulse-analysis.
- 11. Pulse Display : Show / Hide Pulse waves figure.
- 12. Heartbeat Animation : Show/Hide Heartbeat animation.
- 13. Analysis Mode : Switch between Real-Time and Off-Line calculation mode.

: Zoom In video image.

: Zoom out video image.

- 14. Home View : View whole video.
- 15. Zoom In
- 16. Zoom Out
- 17. Language
- : Select language.
- 18. Icon Size : Enlarge/Reduce Icon size.

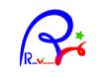

### Settings

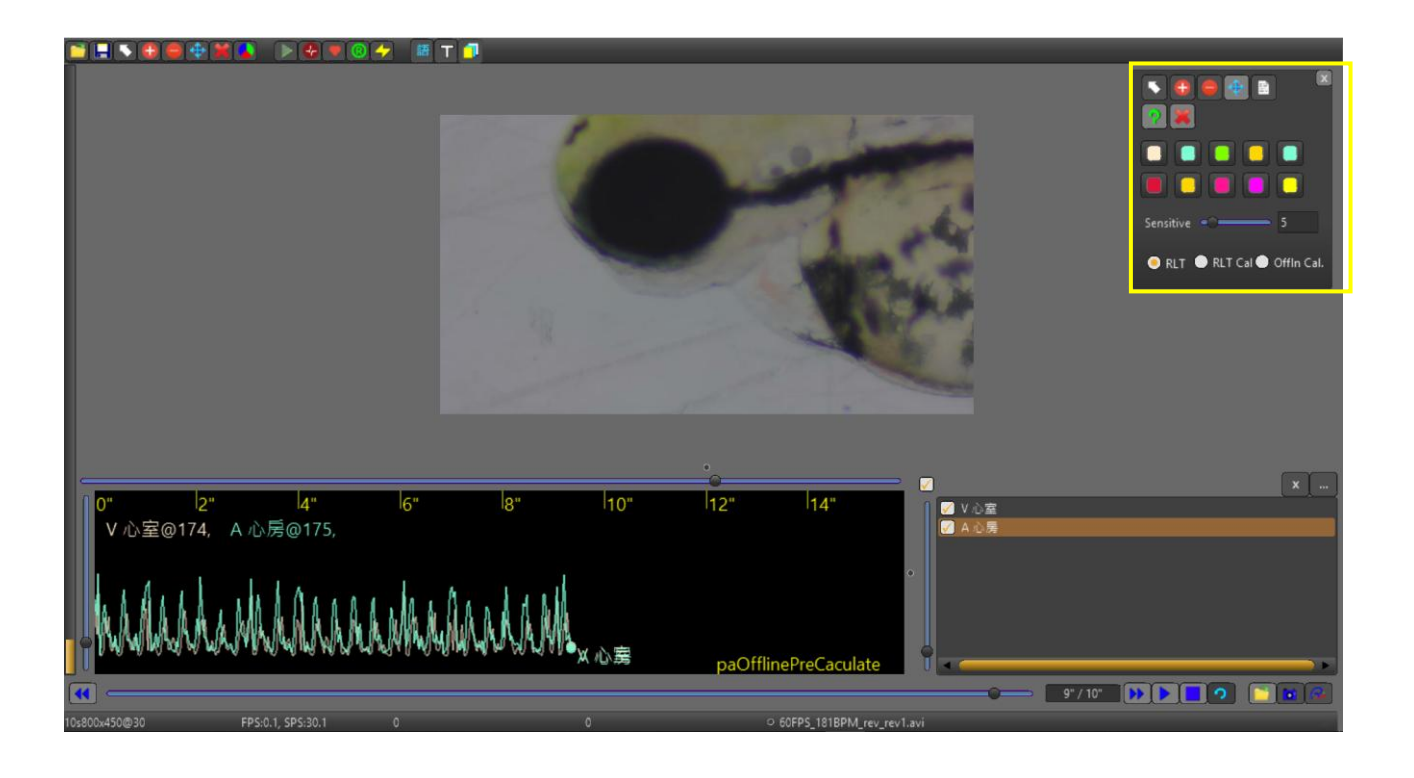

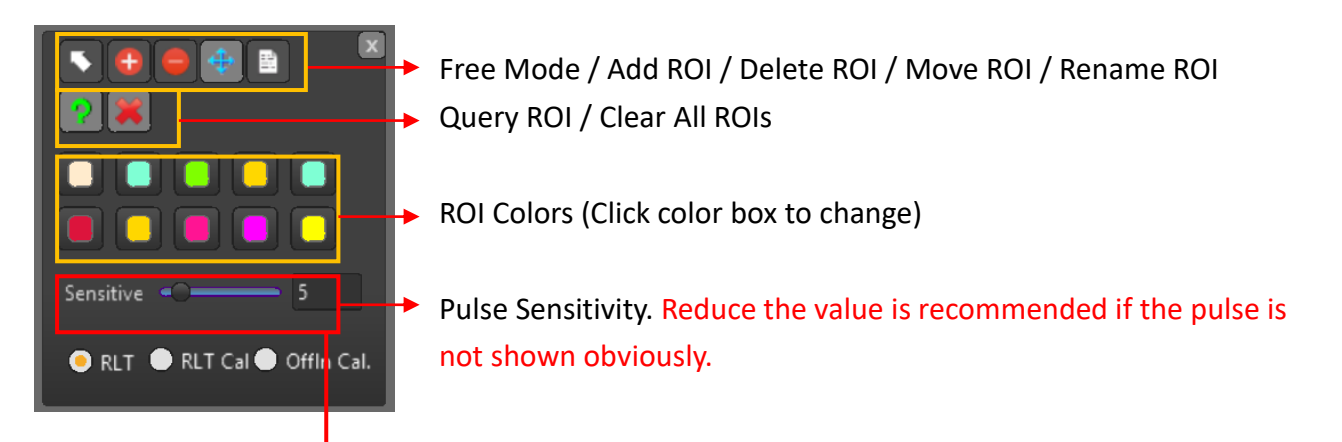

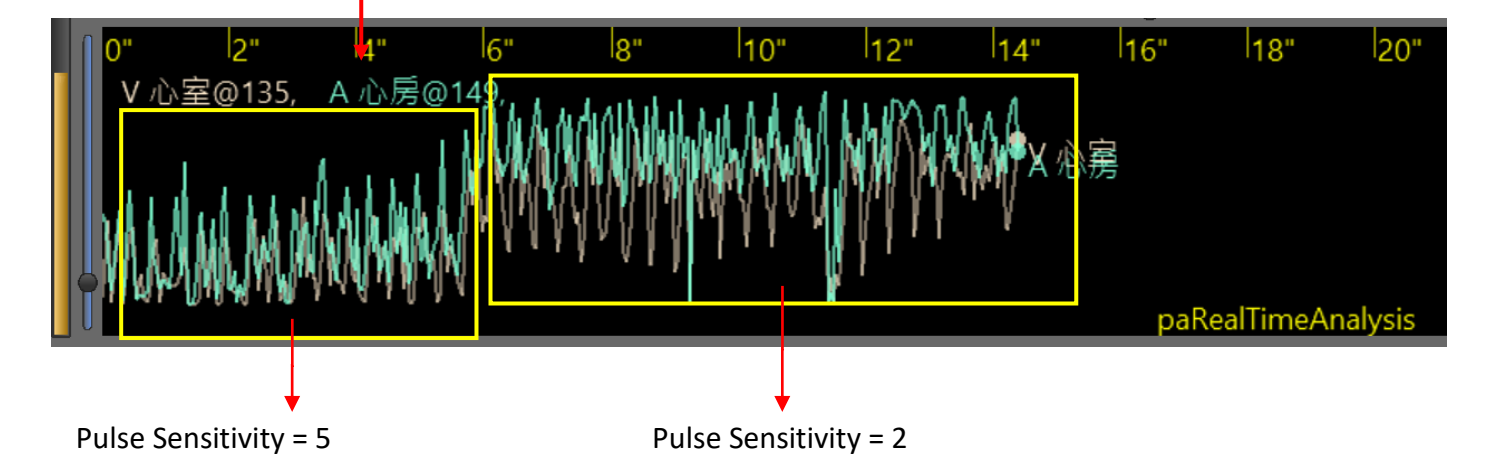

RasVector Technology <u>http://www.RasVector.url.tw/</u>

#### Language

Press [Language] button and select your language.

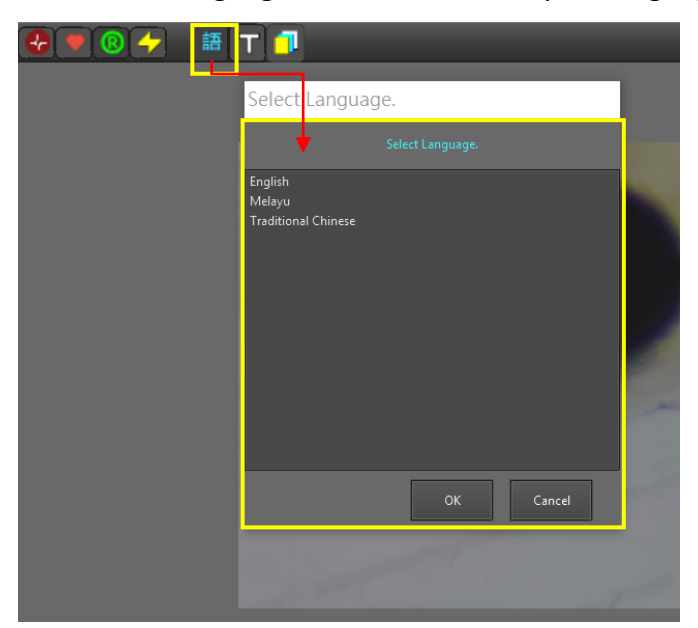

### **Tutorials**

Press [T] button, and select the tutorial documents, videos, images... and so on that stored in "Tutorial" folder.

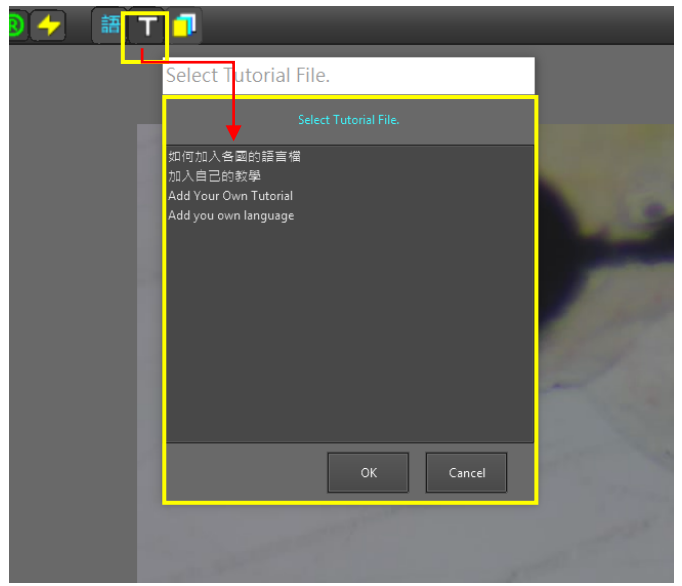

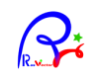

#### **Render Box.**

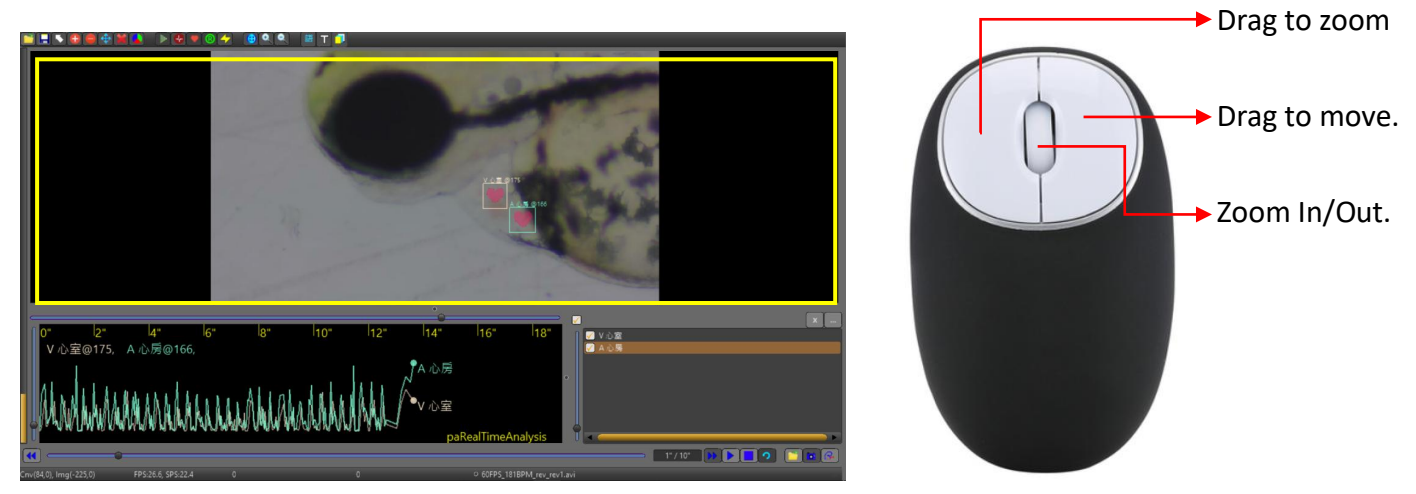

It has function to play the video, heartbeat animation and allow user to edit data. Also you can use mouse keys to do other operations like Left-Click (Zoom in a region), Right-Click (Move view), and Mouse Wheel (Zoom In/Out).

#### **Pulse PaintBox**

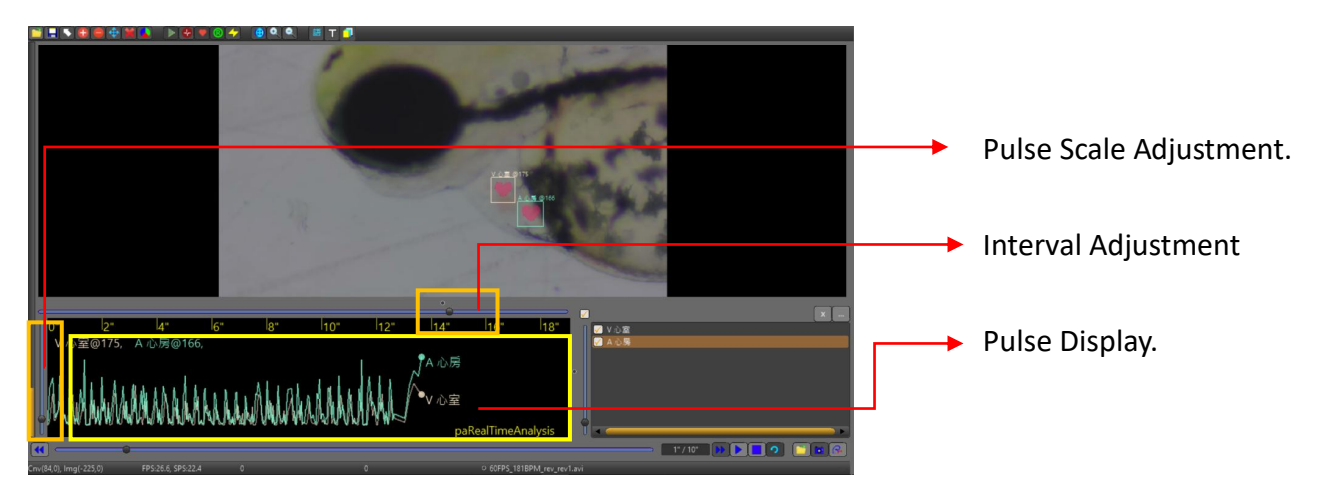

Here you can adjust the pulse interval or pulse scale to change the figure displayed on pulse paint box.

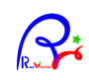

#### Pulse ROI List.

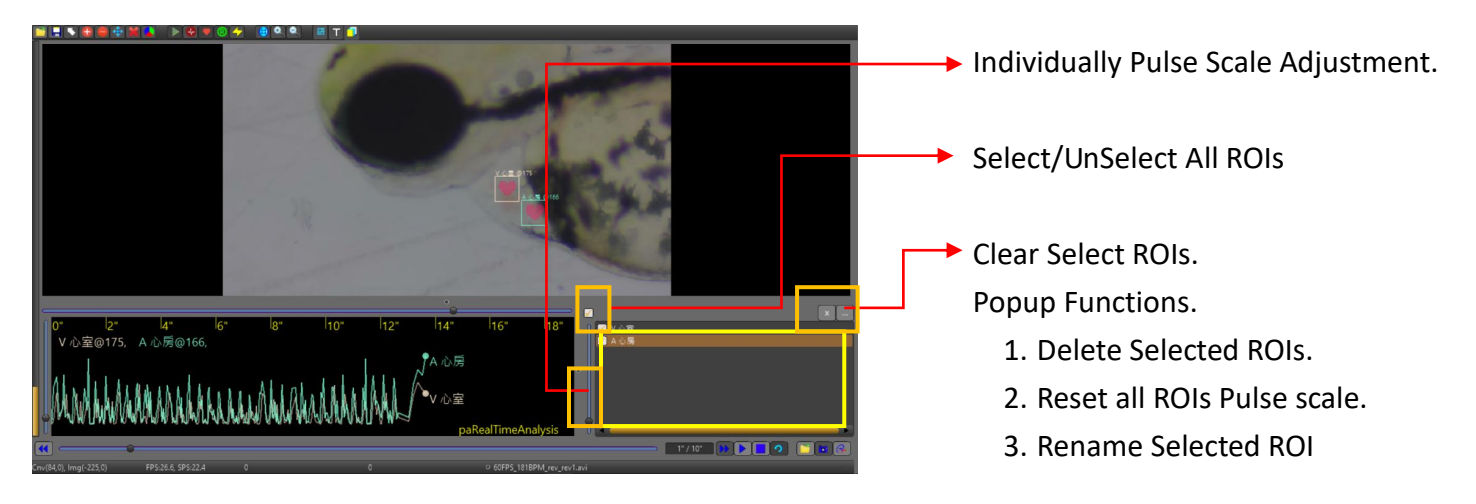

### Media Play Functions.

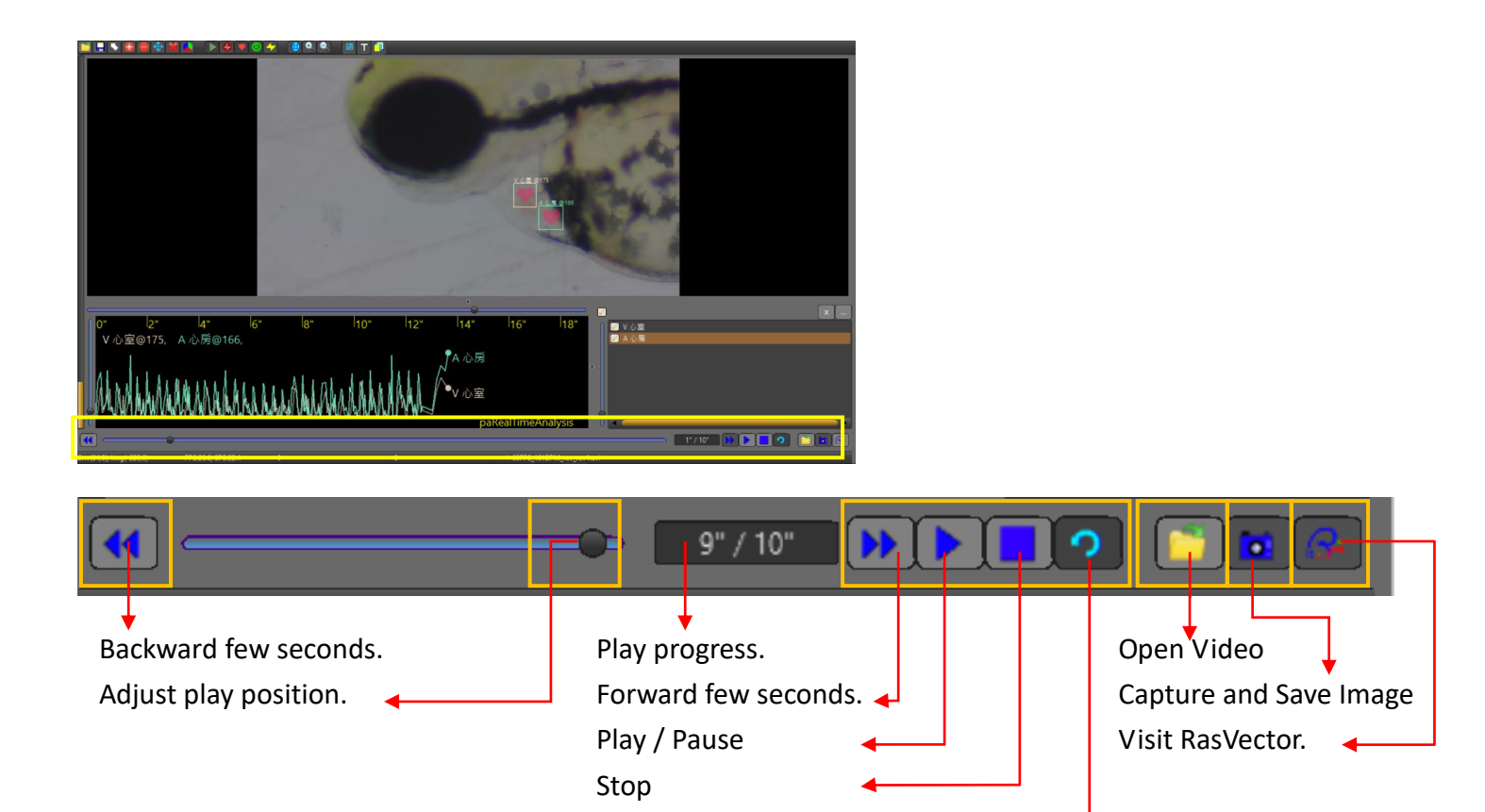

Loop Play

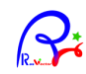

## Appendix

### Inside RvVisualPulse

Video Loading and Processing : FFmpeg : <u>https://www.ffmpeg.org/</u>

Image-Processing , Math libraries and Vector Analysis:

RasVector Technology Kernel. Math lib, Raster lib, Vector lib and Rendering library.

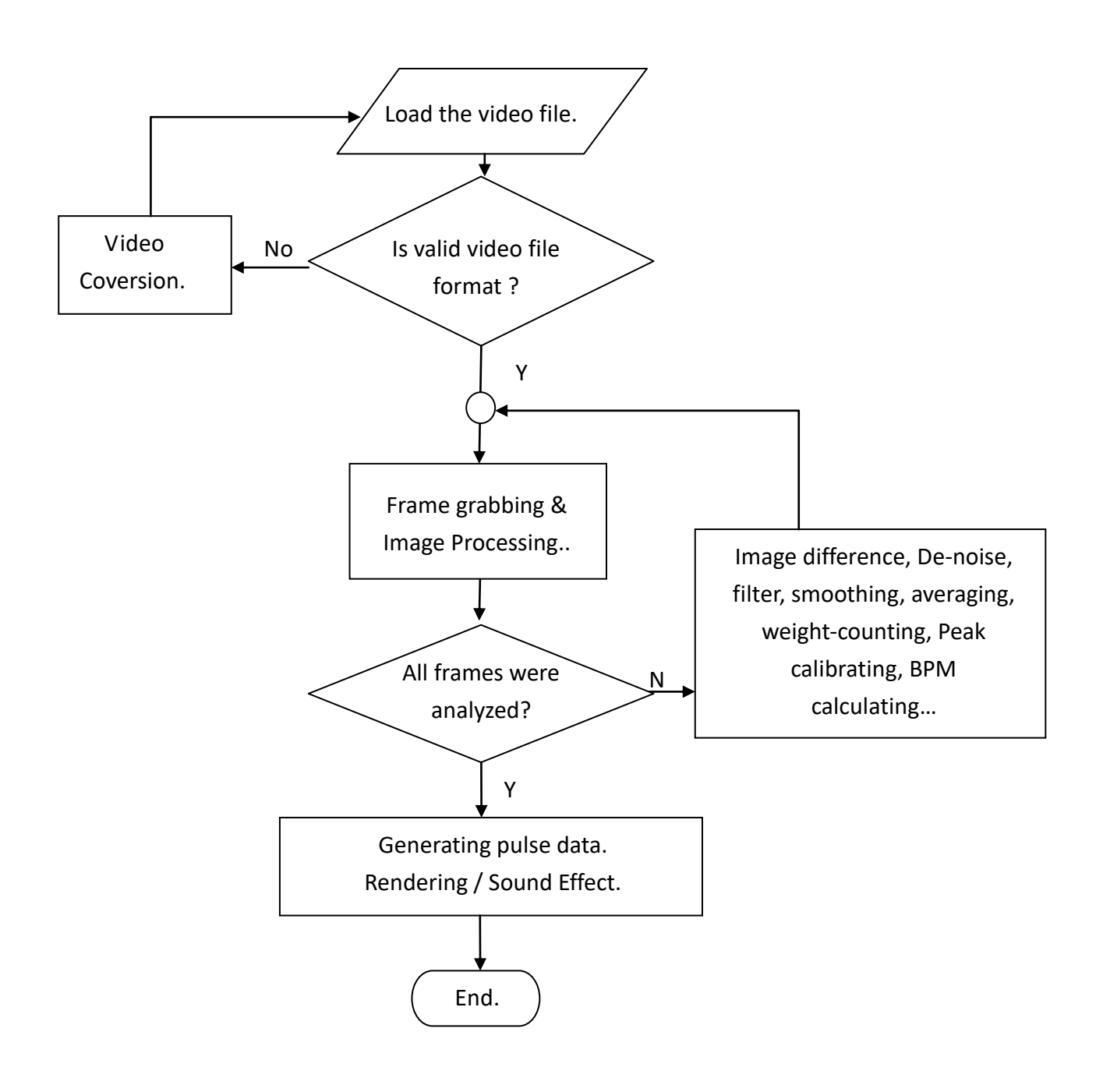

### About the video FPS

Since the video files can be in any format and different FPS while exported. RvVisualPulse caculate pulse data from in two modes, Real-time and Off-line. While Real-time mode analysis the video frames every 50~500 milliseconds, depend on the PC CPU power, the Off-line mode will analyze all the frames in the video file. Thus, the higher the Video FPS is, the more that the analysis time will need.

#### Real-time mode.

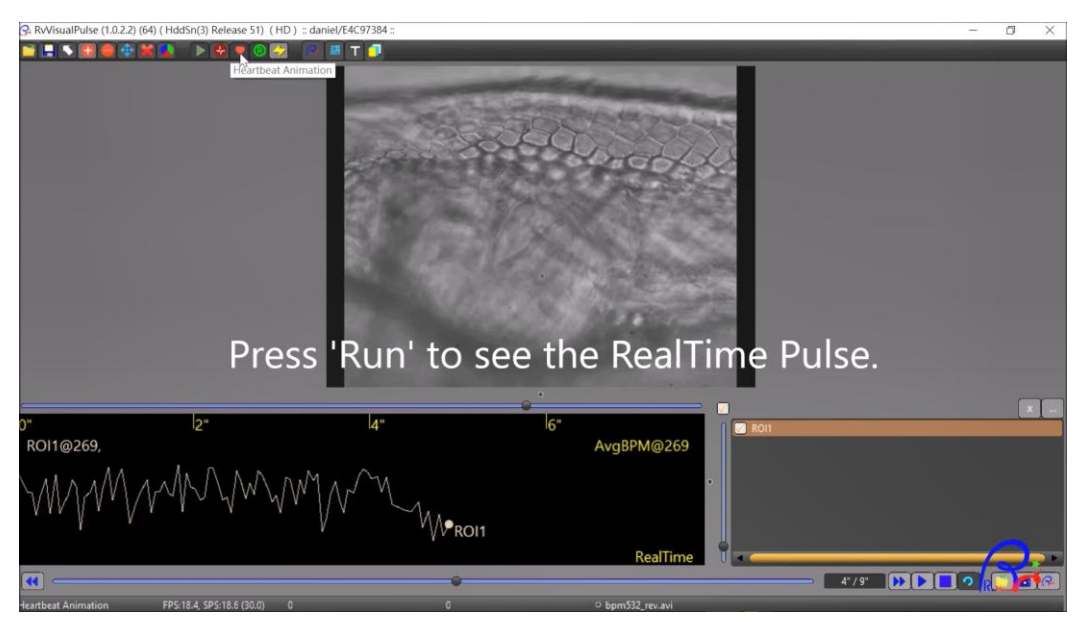

#### Off-line mode

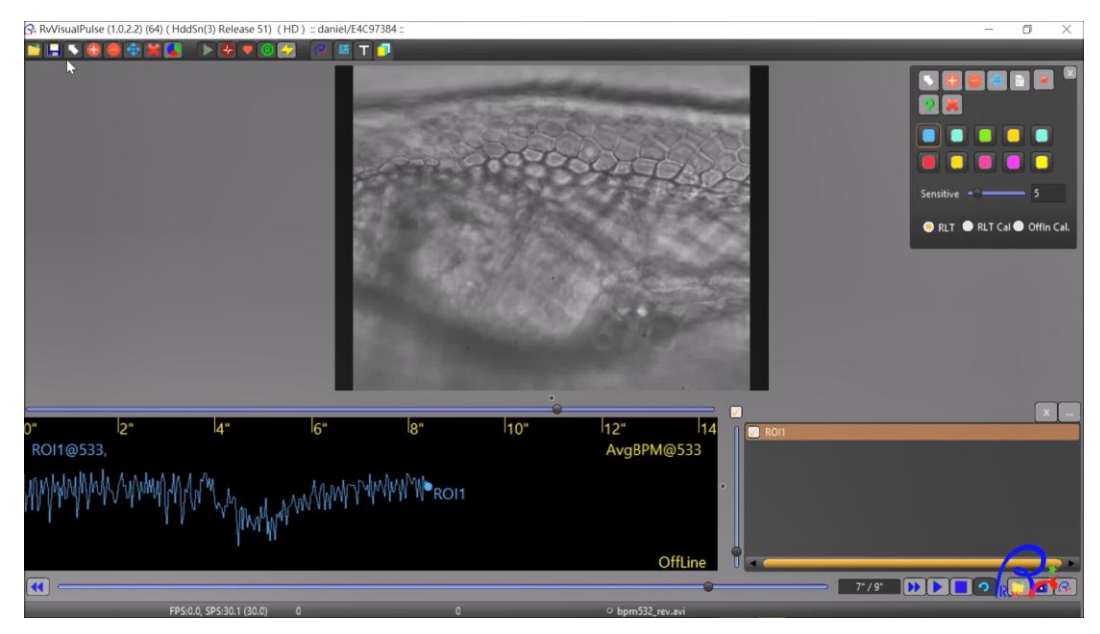

RasVector Technology <u>http://www.RasVector.url.tw/</u>

### **Technical validation:**

In order to validate the performance of RvVisualPulse tool, we perform side-by-side comparison of zebrafish heart beat by using ImageJ and RvVisualPulse tools. The ImageJ method has been published by Sampurna et al., (2018) and can be considered as positive control. The heart beat rate (beat per minute) and heart beat interval (sec) data were extracted from videos after conducting either ImageJ and RvVisualPulse algorithm calculation. The following data show the heart beat rate and heart beat interval display high correlation (tested by Pearson correlation) between those two different methods, supporting the utility of RvVisualPulse tool.

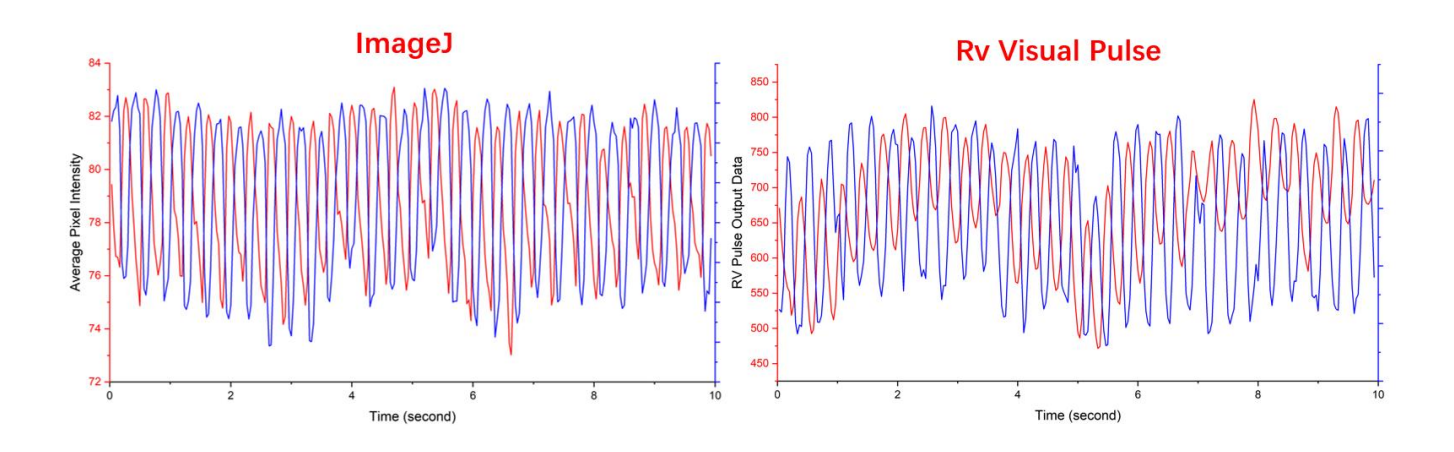

| 1 | Correlation | A      | B<br>RVPulse |  |  |
|---|-------------|--------|--------------|--|--|
|   | Pearson r   | ImageJ |              |  |  |
| 1 | ×           |        |              |  |  |
| 1 | ImageJ      | 1.000  | 1.000        |  |  |
| 2 | RVPulse     | 1.000  | 1.000        |  |  |

| 1 | Corr<br>Pea | elation<br>arson r | A<br>ImageJ | B<br>RVPulse |  |
|---|-------------|--------------------|-------------|--------------|--|
|   |             | ×                  |             |              |  |
| 1 |             | ImageJ             | 1.000       | 1.000        |  |
| 2 | 2           | RVPulse            | 1.000       | 1.000        |  |

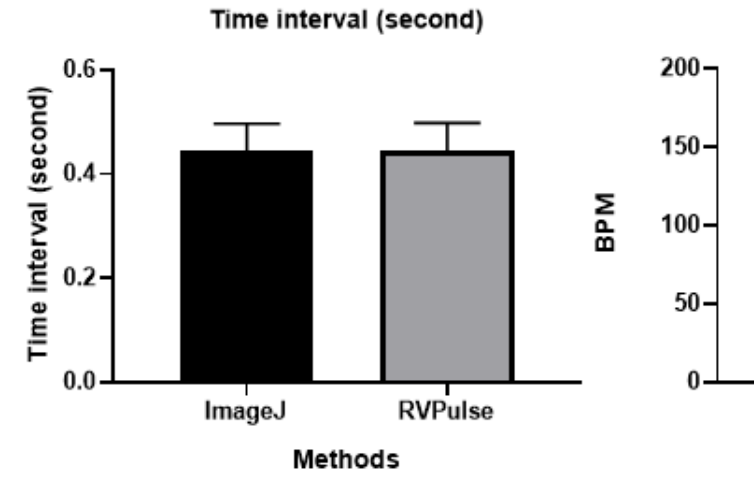

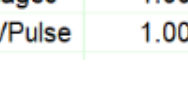

BPM

Methods

RVPulse

ImageJ

## **Technical References:**

Sampurna BP, Audira G, Juniardi S, Lai YH\*, Hsiao CD\*. 2018. A Simple ImageJ-Based Method to Measure

Cardiac Rhythm in Zebrafish Embryos. Inventions, 3(2), 21.

Sampurna BP, Santoso F, Lee JH, Yu WH, Wu CC, Audira G, Juniardi S, Chen JR, Lin YT\*, Hsiao CD\*. 2019. Cardiac Rhythm and Molecular Docking Studies of Ion Channel Ligands with Cardiotoxicity in Zebrafish. Cells, 8(6), 566

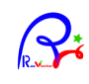